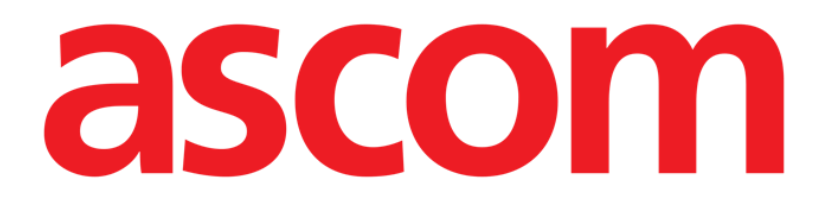

# Collect Mobile Käyttäjän ohjekirja

Versio 4.0

2023-11-15

ASCOM UMS s.r.l. Unipersonale Via Amilcare Ponchielli 29, IT-50018 Scandicci (FI), Italia Puh. (+39) 055 0512161 – Fax (+39) 055 829030

www.ascom.com

## Sisällysluettelo

| 1. "Collect"                                                                                                    | .3                  |
|----------------------------------------------------------------------------------------------------|---------------------|
| 1.1 Johdanto<br>1.2 Sovelluksen käynnistys                                                                                                    | 3.3                 |
| <ul> <li>1.3 Pääsivu</li> <li>1.3.1 Potilasluettelo</li> <li>1.3.2 Potilasluettelon potilassivu</li> <li>1.3.3 Potilasvalinnan potilassivu</li> </ul>                                      | 4<br>4<br>5<br>5    |
| <ul> <li>1.4 Potilassivu</li> <li>1.4.1 Uuden tiedonkeruun aloittaminen</li> <li>1.4.2 Käynnissä olevan tiedonkeruun lopettaminen</li> <li>1.4.3 Näytä viimeksi hankitut tiedot</li> </ul> | 6<br>.7<br>.8<br>.9 |

## 1. "Collect"

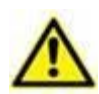

Tietoja tuotteen ympäristöstä, varotoimenpiteistä, varoituksista ja käyttötarkoituksesta on USR FIN Digistat Caressa ja/tai USR FIN Digistat Docsissa (asennetuista moduuleista riippuen - Digistat Suite EU:n osalta) tai USR ENG Digistat Suite NA:ssa (Digistat Suite NA:n osalta). Näiden asiakirjojen sisältämien tietojen tunteminen ja ymmärtäminen on ehdottoman välttämätöntä, jotta Collect Mobile:a on mahdollista käyttää asianmukaisesti ja turvallisesti tässä asiakirjassa kuvatulla tavalla.

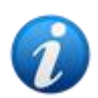

Huomaa, että "Collect"-moduulin ominaisuudet ja toiminnot ovat täysin käytettävissä silloin, kun käyttäjä on kirjautunut sisään. Ponnahdusviesti ilmoittaa sovellusta käyttävälle käyttäjälle, jos hän ei ole kirjautunut sisään.

## 1.1 Johdanto

"Collect"-moduulin avulla käyttäjä voi hankkia tietoja potilaaseen liittyvistä laitteista (jopa väliaikaisesti) ja hän voi valita tietojen toisto- ja kestoajat.

"Collect"-moduuli käsittelee potilaiden tietoja, vaikka he eivät olisikaan vuoteessa. Tietojen hankinta- ja toistoaikoja voidaan muokata täysin.

## 1.2 Sovelluksen käynnistys

"Collect"-moduulin käynnistäminen:

Kosketa vastaavaa riviä kädessä pidettävän laitteen näytöltä (Kuva 1).

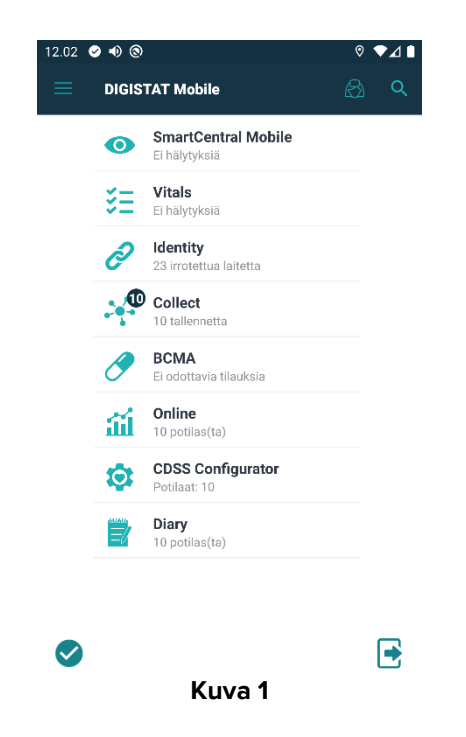

Käynnissä olevien tiedonkeruusessioiden määrä näkyy ympyrässä sovelluskuvakkeen yläpuolella (Kuva 1 **A**).

 ← Collect
 A Nainen, 52 y (synt. 1967-03-18) KOODI 180367-2342
 B Mies, 72 y (synt. 1947-02-15) KOODI 150247-8527
 C Mies, 59 y (synt. 1959-12-16) KOODI 161259-3653
 J Mies, 58 y (synt. 1960-12-01) KOODI 110160-2475
 D Mies, 34 y (synt. 1984-06-06) KOODI 1606884-9515
 E Mies, 10 m 2 w (synt. 2018-07-05) KOODI 435463

Kun olet koskettanut moduulikuvaketta, pääsivu "Collect" avautuu (Kuva 2):

Kuva 2

#### 1.3 Pääsivu

Sovelluksen pääsivulla näytetään kaikki potilaat (Kuva 2), joiden tietojen katsomiseen käyttäjällä on oikeudet. Lisäksi näytetään myös potilaat, joihin liittyvä tiedonkeruu on parhaillaan käynnissä.

Kun tiedonkeruu on käynnissä, tiedonkeruutyyppi näytetään käyttäjälle. Tiedonkeruutyyppejä on kolmenlaisia:

- Jatkuva, jonka kuvake on 🖾.
- Käynnistys ja pysäytys, jonka kuvake on 🙆.
- Sekoitettu (eli käynnistys ja pysäytys -keräystyyppi, joka korvaa Jatkuvakeräystyypin), jonka kuvake on .

#### **1.3.1 Potilasluettelo**

Jokaista potilasta edustaa yksi laatikko (Kuva 3).

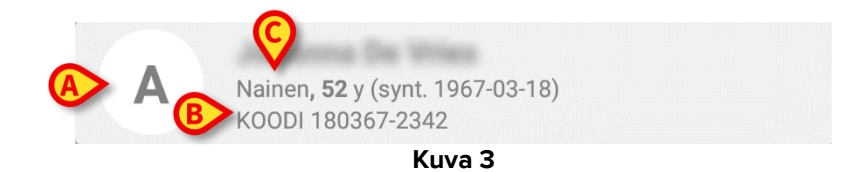

Laatikossa näkyvät seuraavat tiedot:

- vuoteen numero (jos saatavilla Kuva 3 A)
- potilastiedot (sukupuoli, ikä, syntymäaika, potilastunnus Kuva 3 B)
- kyseisessä vuoteessa olevan potilaan nimi (Kuva 3 C)

Käynnissä olevaan tiedonkeruuseen liittyvän potilaan laatikko on väriltään erilainen (Kuva 4):

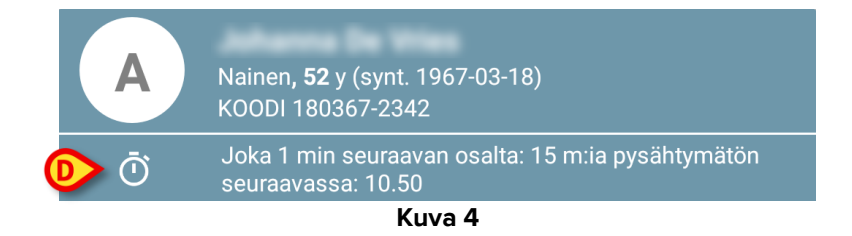

Jos tietoja kerätään, lisätään rivi, jossa näytetään keräystyyppi sekä keräyksen kesto ja toistoajat (Kuva 4 **D**).

#### 1.3.2 Potilasluettelon potilassivu

Potilassivun käyttäminen:

> Kosketa potilasluettelossa olevaa laatikkoa.

Potilassivulla näkyy luettelo laitteista, jotka voivat kerätä tietoja valitusta potilaasta (Kuva 2).

#### 1.3.3 Potilasvalinnan potilassivu

"Collect"-sovellus suorittaa tiedonkeruuta myös sellaisista potilaista, joiden tietojen katsomiseen käyttäjällä ei ole oikeuksia. Se voidaan suorittaa hakemalla ja valitsemalla potilas ennen sovelluksen avaamista. Voit lukea yksityiskohtaisen kuvauksen menettelystä Mobile Launcher käyttöoppaasta.

Voit etsiä haluamasi potilaan koskettamalla Mobile Launcher -päänäytöllä hakukuvaketta (Kuva 5 A):

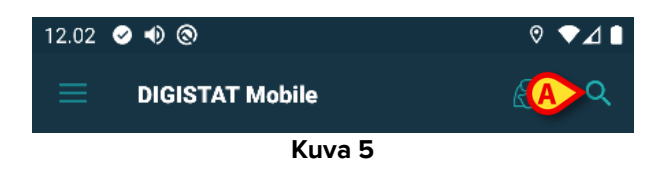

Etsi haluamasi potilas tekstihaulla tai viivakoodilla (Kuva 6).

| 14.32 🔮 🜒 🕲                                                                                                 | ◄⊿ ▮        |  |
|----------------------------------------------------------------------------------------------------|-------------|--|
| ← Etsi potilas                                                                                              |             |  |
| ETSI                                                                                                    | TOIMIALUEEN |  |
| jack<br>Koodi                                                                                               | Sukunimi    |  |
| Image: Second state           Jack           Miss, 42 y (synt. 1980-02-26)           KOODI CGNNMM80T06F020J |             |  |
| Jack           Mies, 42 y (synt. 1980-02-26)           KOODI CGNNMM80T06F626J                               |             |  |
| Bed 1           Jack           Mise, 55 y (synt. 1967-03-08)           KOODI CGNNMM67T12F728J               |             |  |
|                                                                                                    |             |  |
| Kuva 6                                                                                                    |             |  |

Valitse haluamasi potilas. Käyttäjän vahvistuksen jälkeen näkyy mobiilisovelluksen pääsivu (Kuva 7):

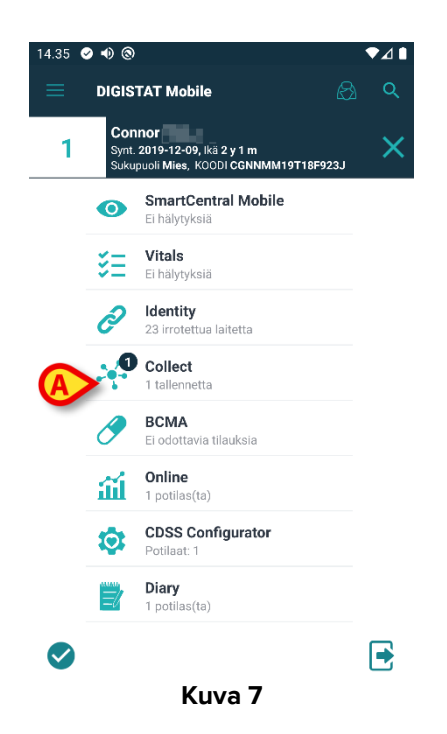

 Kosketa "Collect"-sovellusta vastaavaa riviä kädessä pidettävän laitteen näytöllä (Kuva 7)

Potilassivu tulee näkyviin (1.3.1).

## 1.4 Potilassivu

Potilassivunäyttö koostuu kahdesta alueesta: otsikko-alueesta (Kuva 8 **A**) ja potilaaseen yhdistetystä laiteluettelosta (Kuva 8 **B**):

|   | ← Collect                                                                |
|---|--------------------------------------------------------------------------|
|   | Synt. 1967-03-18, Ikä <b>52 y</b><br>Sukupuoli Nainen, KOODI 180367-2342 |
|   | GEMonitor 💌                                                              |
|   | 🖏 EvitaVentilator 🗸                                                      |
|   |                                                                          |
|   |                                                                          |
|   |                                                                          |
| B |                                                                          |
|   |                                                                          |
|   |                                                                          |
|   |                                                                          |
|   |                                                                          |
|   |                                                                          |
| L |                                                                          |
|   |                                                                          |
|   | Kuva 8                                                                   |

Otsikkoalueessa näkyvät samat tiedot kuin laatikossa, joka liittyy potilasluettelonäytössä tarkasteltavaan potilaaseen (katso Kuva 9).

Laiteluettelossa näkyvät kaikki laitteet, jotka voivat hankkia tietoja potilaasta.

#### 1.4.1 Uuden tiedonkeruun aloittaminen

Uuden tiedonkeruun aloittaminen:

Kosketa O-kuvaketta potilassivulla (Kuva 8 C):

Näyttöön tulee seuraava valintaikkuna, jonka avulla käyttäjä voi valita tiedonkeruun keston ja toistumistiheyden (eli toistoajan) (Kuva 9):

| Aseta ajoitus ja aloita | sitten napsauttamalla Ol |
|-------------------------|--------------------------|
| Kesto: 15 m:ia          | •                        |
| Aikaväli: 1 min         | •                        |
|                         | PERUUTA OK               |

> Valitse haluamasi kesto ja aikaväli ja paina sitten **OK**.

Potilassivu tulee näkyviin, ja sitä on muutettu hieman seuraavasti (Kuva 10):

|   | ← Collect                                                                  |  |
|---|----------------------------------------------------------------------------|--|
|   | A Synt. 1967-03-18, Ikä <b>52 y</b><br>Sukupuoli Nainen, KOODI 180367-2342 |  |
|   | Joka 1 min seuraavan osalta: 15 m:la pysähtymätön seuraavassa: 10.50       |  |
| A | GEMonitor                                                                  |  |
|   | 🖄 EvitaVentilator                                                          |  |
|   |                                                                            |  |
|   |                                                                            |  |
|   |                                                                            |  |
|   |                                                                            |  |
|   |                                                                            |  |
|   |                                                                            |  |
|   |                                                                            |  |
|   |                                                                            |  |
|   | Ø                                                                          |  |
|   | Kuva 10                                                                    |  |

Nyt lisätään rivi, jossa näkyy käynnissä olevan tiedonkeruun kesto ja toistumisajat (Kuva 10 **A**). Lisäksi tiedonkeruun käynnistävä kuvake korvataan nyt kuvakkeella, joka mahdollistaa

sen pysäyttämisen ( – Kuva 10 **C**).

Kuten aikaisemmin on havaittu, silloin kun tiedonkeruu on aloitettu, potilasluettelon näytössä oleva kyseessä olevaan potilaaseen liittyvä laatikko on myös väriltään erilainen (Kuva 11):

| ← Collect |                                                                         |  |
|-----------|-------------------------------------------------------------------------|--|
| A         | Nainen, <b>52</b> y (synt. 1967-03-18)<br>KOODI 180367-2342             |  |
| Ō         | Joka 1 min seuraavan osalta: 15 m:ia pysähtymätön<br>seuraavassa: 10.50 |  |
| В         | Mies, <b>72</b> y (synt. 1947-02-15)<br>KOODI 150247-8527               |  |
| C         | Mies <b>, 59</b> y (synt. 1959-12-16)<br>KOODI 161259-3653              |  |
| J         | Mies, <b>58</b> y (synt. 1960-12-01)<br>KOODI 110160-2475               |  |
| D         | Mies, 34 y (synt. 1984-06-06)<br>KOODI 060684-9515                      |  |
| E         | Mies, 10 m 2 w (synt. 2018-07-05)<br>KOODI 435463                       |  |

Kuva 11

#### 1.4.2 Käynnissä olevan tiedonkeruun lopettaminen

Käynnissä olevan tiedonkeruun lopettaminen:

Kosketa (Kuva 10 C):

Näyttöön tulee seuraava valintaikkuna, joka pyytää käyttäjän vahvistusta (Kuva 12):

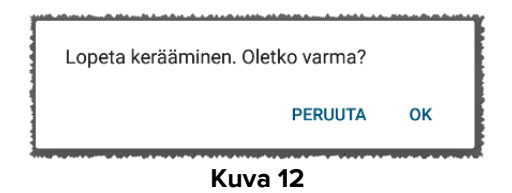

#### 1.4.3 Näytä viimeksi hankitut tiedot

Nähdäksesi viimeksi hankitut tiedot toimi seuraavalla tavalla riippumatta siitä, onko tiedonkeruu käynnissä vai ei:

- ← ← Collect Collect Synt. 1967-03-18, Ikä **52 y** Sukupuoli **Nainen**, KOODI 180367-2342 Α Α Synt. 1967-03-18, Ikä **52 y** Sukupuoli Nainen, KOODI 180367-2342 HR ECG 60 bpm HR ECG SPO2 Art 86 60 bpm % SPO2 Art 86 NBPs 125 % mm Hg NBPs 125 mm Hg NBPd 75 mm Hg NBPd 75 mm Hg NBPm 92 mm Hg 92 NBPm mm Hg ARTs 128 mm Ha ARTs 128 mm Hg ARTd 87 mm Hg ARTd 87 mm Hg ARTm 101 mm Hg ARTm 101 Pulse Rate Non Inv 85 mm Hg bpm Pulse Rate Non Inv 85 bpm Et02 11 11 Et02 FI02 37 % FI02 37 % EtCO2 10 % EtCO2 10 % RR CO2 64 bpm RR CO2 64 95 bpi Ż Ō Kuva 13
- > Kosketa liitettyyn laitteeseen liittyvää laatikkoa (Kuva 13):